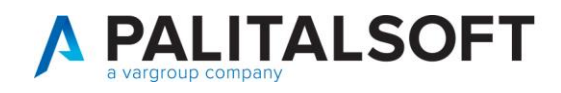

## CARICAMENTO DI UN NUOVO PERMESSO DI SOGGIORNO

Aprire il menú Servizi Demografici->Anagrafe->Variazioni->Gestione Documenti

Servizi Demografici>Anagrafe>Variazioni>Gestione Documenti

Cercare la persona sulla quale si vuole caricare il nuovo permesso di soggiorno compilando cognome e nome. Premere il pulsante lente a fianco del nome per eseguire la ricerca.

Selezionare con un doppio click del mouse il soggetto e dopo di che premere "Elenca" sulla destra per consultare i documenti in suo possesso.

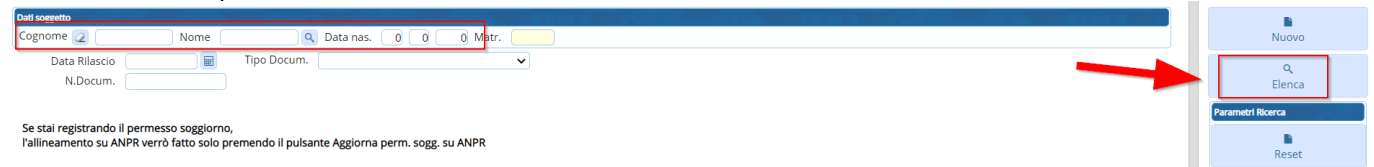

Caricare il nuovo permesso di soggiorno premendo NUOVO.

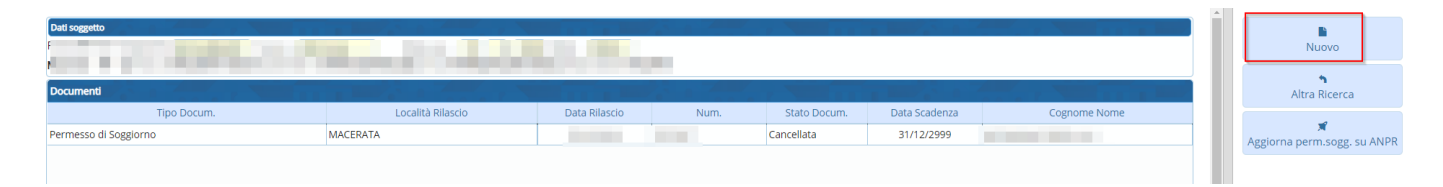

Scegliere il TIPO DOCUMENTO tra quelli in elenco (permesso di soggiorno, rinnovo, etc...) e compilare i dati minimi per il tipo di documento scelto.

| Cognome Nome                                                                                          | Aggiungi      |
|----------------------------------------------------------------------------------------------------|---------------|
| Anagrafico Documenti Rinnovo                                                                          | Altra Ricerca |
| Lata Nilascio a Anno Docum. U<br>Scade II B Proc.Certi<br>Num Parmasso Seguino Id Documento Categoria |               |
| Tipo Doc (Ricew/Rinovo)                                                                               |               |
|                                                                                                    |               |
| Note4                                                                                                 | •             |
|                                                                                                    |               |

Dopo di che si verrà riportati alla schermata con i documenti in possesso al cittadino. Selezionare il permesso di soggiorno appena caricato e premere "Aggiorna perm. Sogg. Su ANPR".

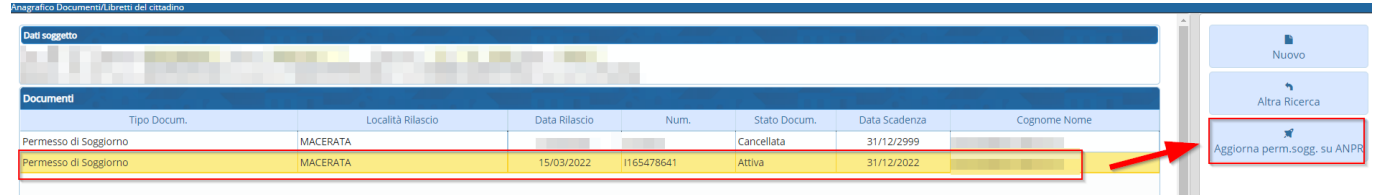